# Visu-IT! – Automated FunctionDocumentation

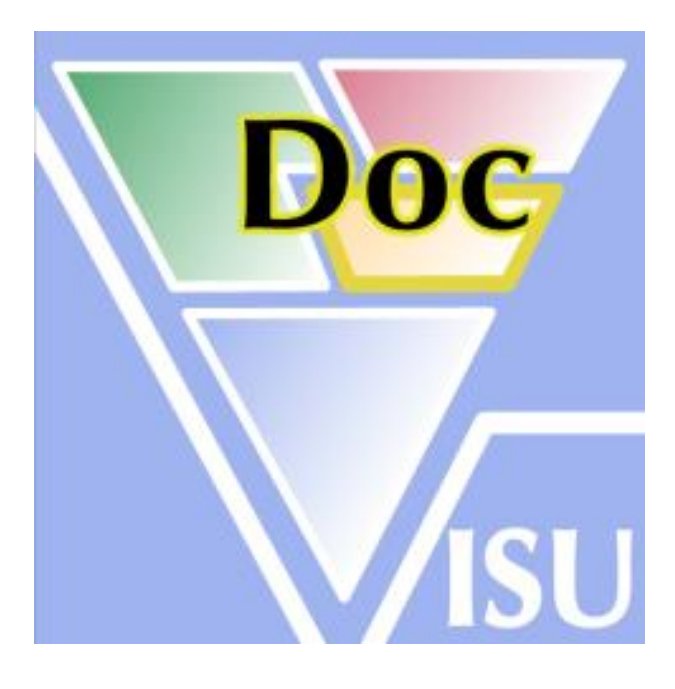

## Automate the function documentation process!

### **FunDoc – Getting Started** Overview

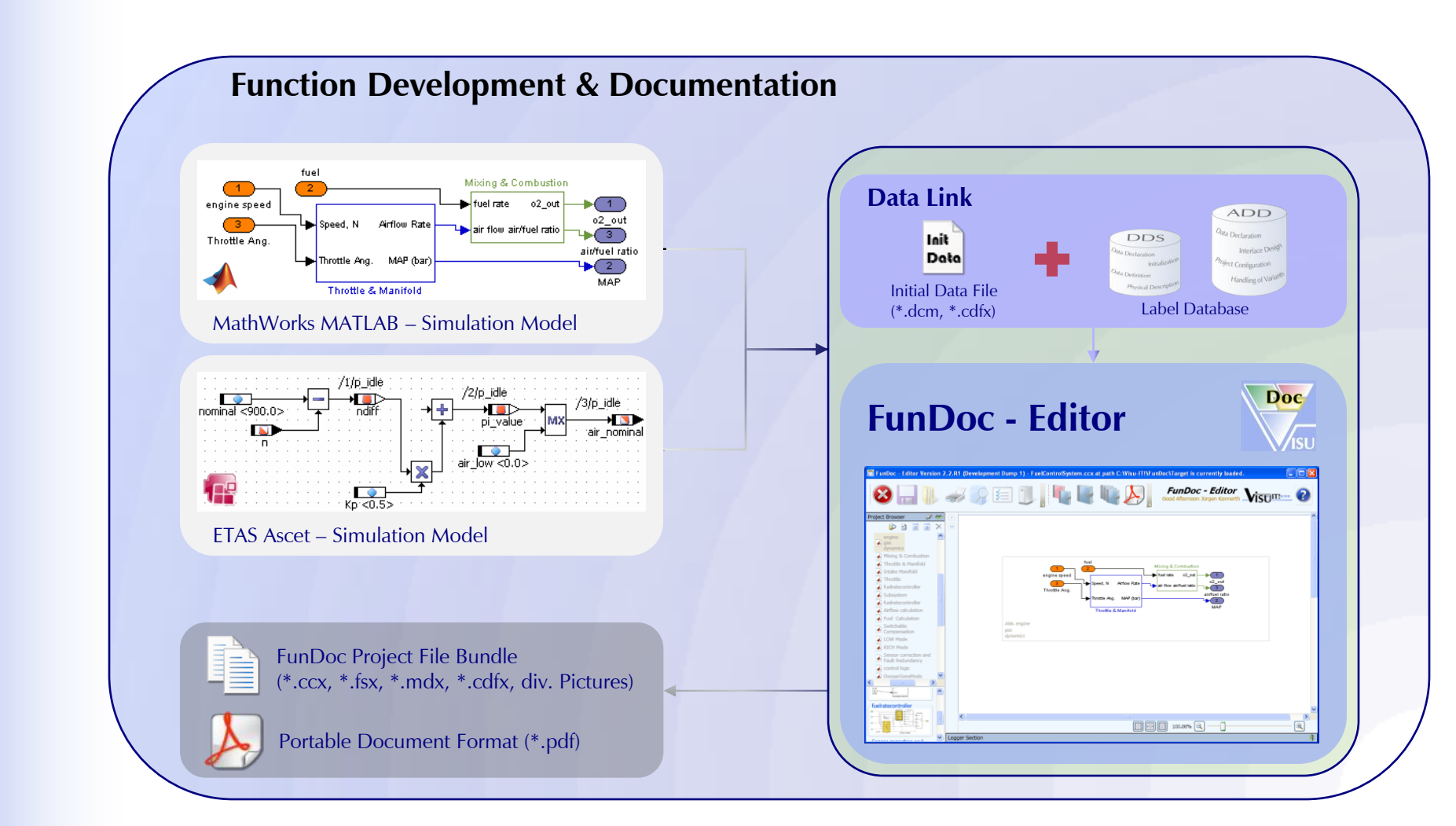

Automated Function Documentation

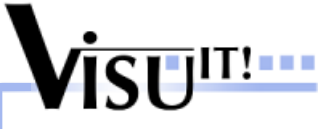

### **FunDoc – Getting Started** Link the Editor

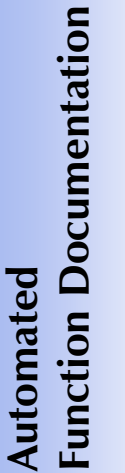

© All rights with Visu-IT! CmbH, also for pending patent applications. All powers of disposition, such as copying and distribution, from Visu-IT!

## At first FunDoc – Editor must be linked to the favored Simulation and Data Link – tools.

٠

| -unDoc - Linker - 2.2.R1                                                        | E          |
|---------------------------------------------------------------------------------|------------|
| r FunDoc                                                                        |            |
| Select FunDoc Version: 2.2.202  Open Path Dir                                   | Doc        |
| FunDoc Path: C:\Programme\Visu-IT!\FunDoc\                                      |            |
| - Data Declaration System (DDS)                                                 |            |
| Select DDS Version: 5.8.R0   Open Path Dir                                      | DDS-       |
| DDS Path: C:\Programme\Visu-IT!\ADDS Setup 1.1.R4\DDS\                          | Vsu        |
| - Automotive Data Dictionary (ADD) - Offline                                    |            |
| Select ADDOff Version: 4.4.R2   Open Path Dir                                   |            |
| ADDOff Path: C:\Programme\Visu-ITI\ADDS Setup 1 1 R4\ADD Offi                   | 0<br>ISI   |
|                                                                                 |            |
| - ETAS Ascet                                                                    | 1          |
| Select Ascet Version: 6.0  • Open Path Dir                                      | 152        |
| Ascet Path: C:\Programme\ETAS\ASCET6.0                                          | 20         |
| Freeze Ascet Editor while FunDoc Editor is running (only embedded FunDoc start) |            |
| - MathWorks MATLAB                                                              |            |
| Select MATLAB Version: 7.4 Select StartUp                                       |            |
| StartUp Path: %HOME%\TOOLS\STARTUP                                              |            |
| MATLAB ProgID: Matlab Application Single                                        |            |
|                                                                                 |            |
| - XI-Works Software Publisher                                                   |            |
| Select Publisher Version: 1.1.1.1034  Open Path Dir                             | viework    |
| XI-Works Path: C:\Programme\XI-Works\SW-Publisher\                              | ALC: NOTE: |
| Concel UnReg      Concel UnReg                                                  | Reaister   |
|                                                                                 |            |

Run "FunDoc – Linker" from your Windows Start Menu

"Programs\Visu-IT!\FunDoc..."

or from within your "FunDoc" installation directory.

- Select your favored tool versions
- Press the "Register" button to get linked to the selected tools.

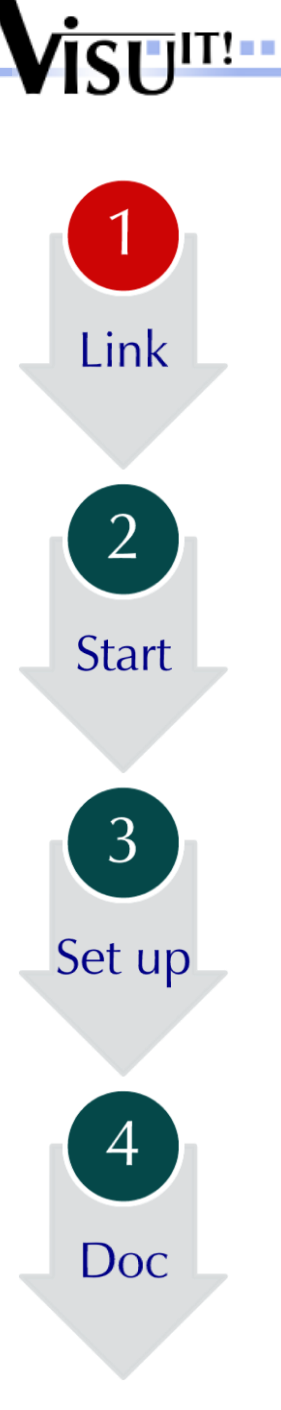

## FunDoc – Getting Started

Start the Editor

The documentation process can either be started from within the FunDoc-Editor or from within of each simulation tool.

MATLAB 7.4.0 (R2007a) File Edit Debug Desktop Window Help

1. MATLAB Simulink Startup

Drag the "Visu-IT! FunDoc" block from the MATLAB "Simulink Library Browser" to your simulation model and start the editor via double click.

#### 1. Ascet Startup

Select the desired Ascet Module from the "Database" explorer. By pressing the Ascet Menu *"Visu-IT! Tools\Documentation"* the FunDoc – Editor will be started.

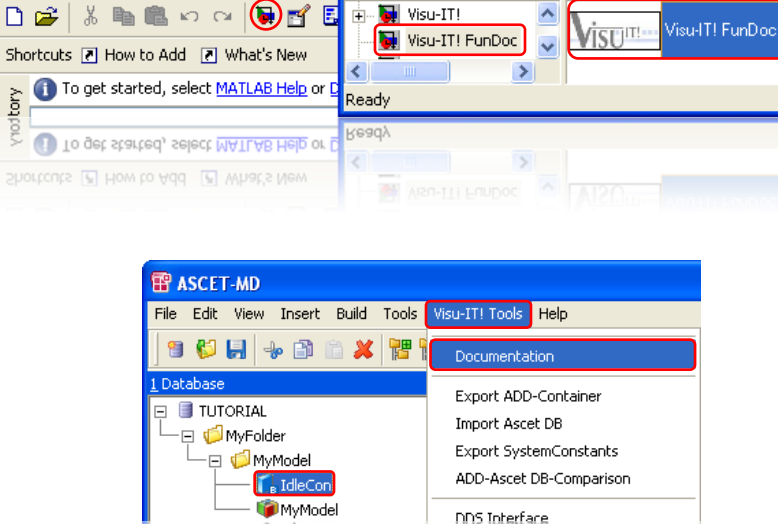

🐱 Simulink Library Browser

🗋 😅 –🛤 🏘 Visu-IT! FunDoc

Visu-IT! FunDoc: vitFunDoc/Visu-IT! FunDoc

File Edit View Help

 Image: System Constants

 Image: System Constants

 Image: System Constants

 Image: System Constants

 Image: System Constants

 Image: System Constants

 Image: System Constants

 Image: System Constants

 Image: System Constants

 Image: System Constants

 Image: System Constants

 Image: System Constants

 Image: System Constants

 Image: System Constants

 Image: System Constants

 Image: System Constants

 Image: System Constants

 Image: System Constants

 Image: System Constants

 Image: System Constants

 Image: System Constants

 Image: System Constants

 Image: System Constants

 Image: System Constants

 Image: System Constants

 Image: System Constants

 Image: System Constants

 Image: System Constants

 Image: System Constants

 Image: System Constants

 Image: System Constants

 Image: System Constants

 Image: System Constants

 Image: System Constants

 Image: System Constants

**Note:** Only if FunDoc-Editor is started from within a simulation tool, necessary model settings will be pre-adjusted automatically!

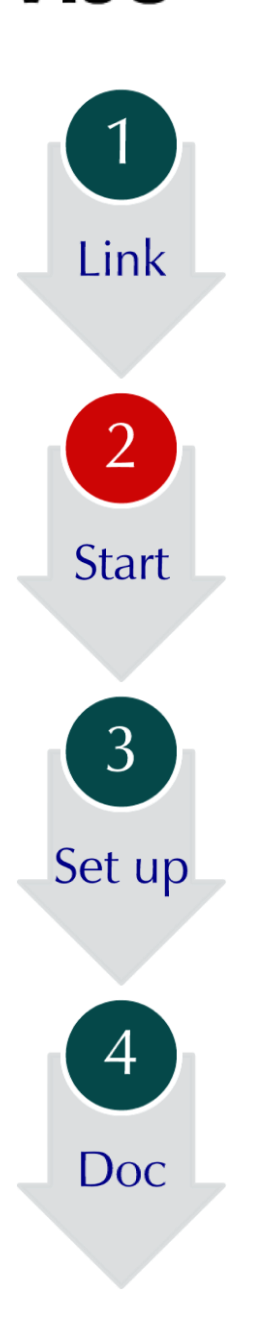

## **FunDoc – Getting Started** Set up Documentation Process

Automated Function Documentation

The integrated "Document Process Assistant" will guide you through the necessary adjustments for a proper documentation!

Specify the type, location and entry point of your selected simulation model!

Link a favored label database to document; specify display name, version and status of your newly created document.

Link a favored initial data file.

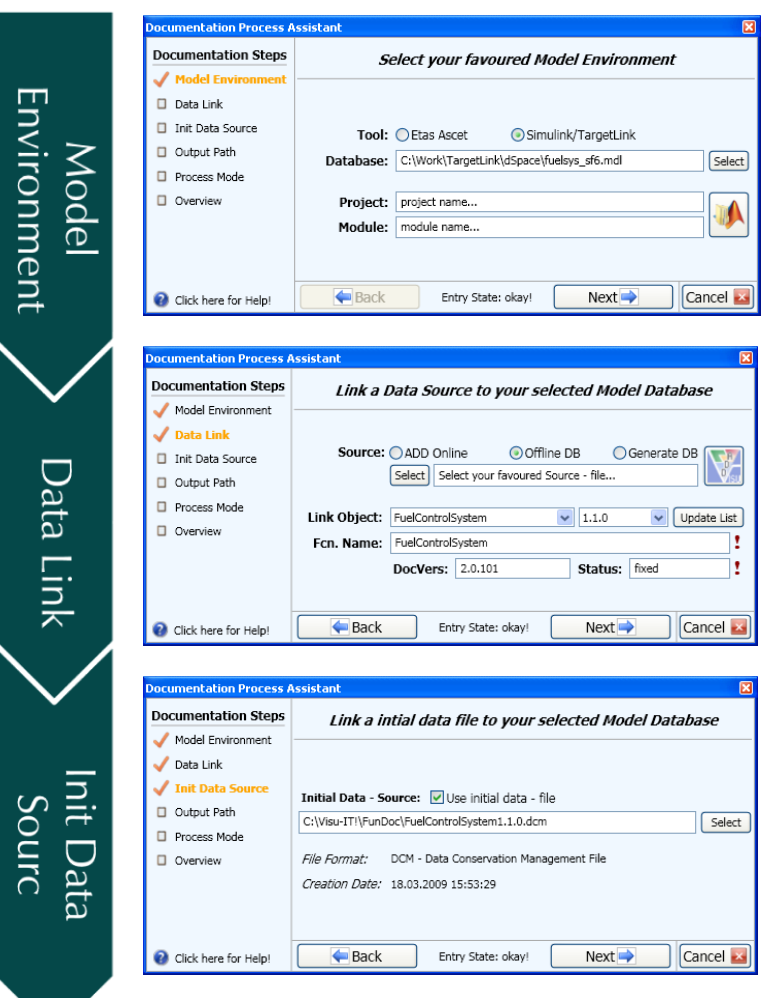

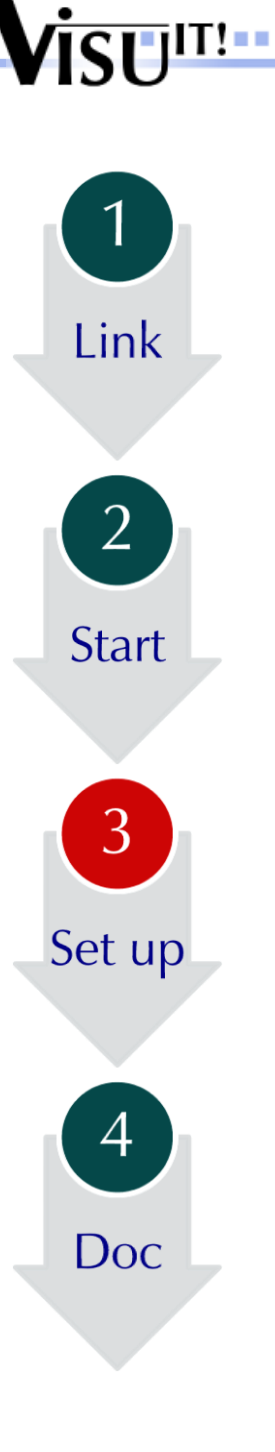

### **FunDoc – Getting Started** Set up Documentation Process

Automated Function Documentation

Specify your individual output path.

Select the documentation mode for your newly created documentation.

Check your settings and start documentation process!

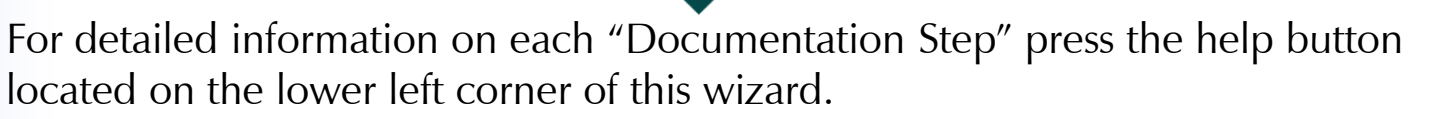

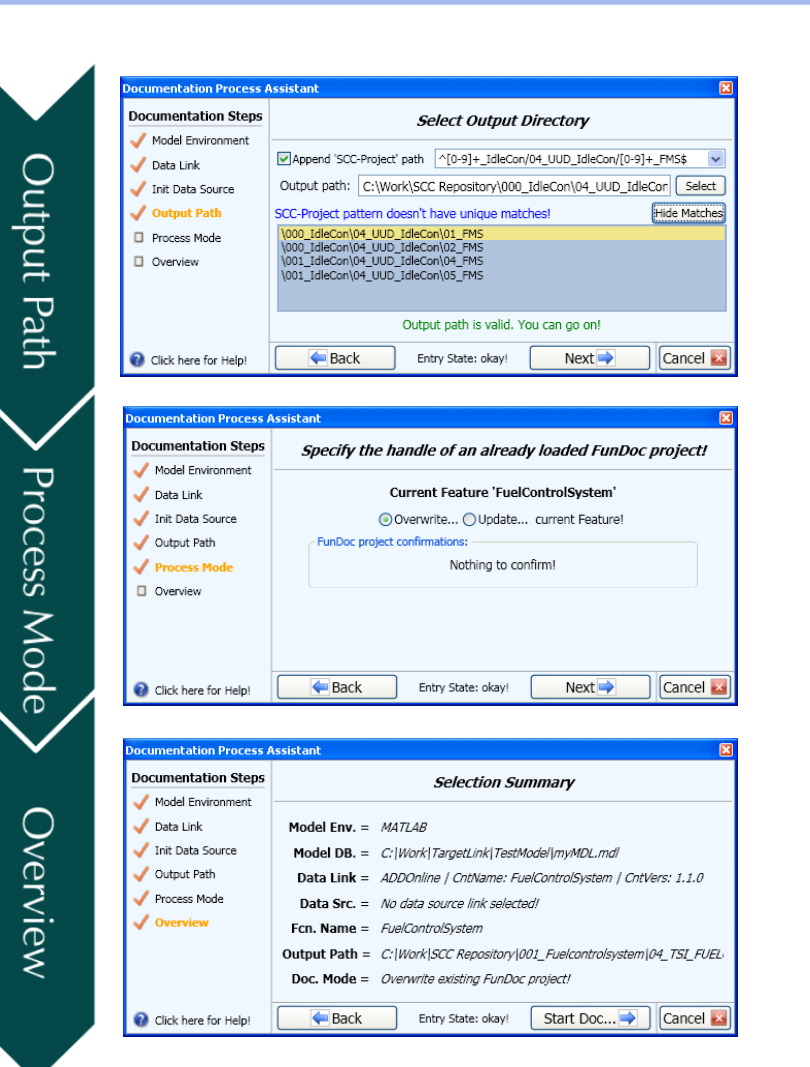

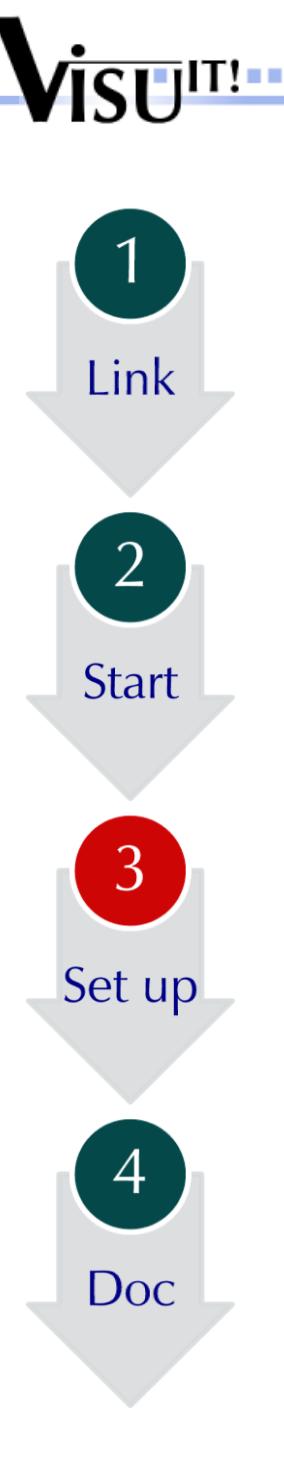

## **FunDoc – Getting Started** Have fun with your document!

After documentation process has been ended successfully, the "Project Browser" will show you the hierarchical structured model documentation!

🗮 FunDoc - Editor FunDoc - Editor Good Morning Max Muster ad 🖉 🗐 🚺 📲 📲 🖤 Project Browser D : Mixing & Combustior fuel Throttle & Manifold Mixing & Combustion Intake Manifold engine speed fuel rate o2\_out (1)A Throttle o2\_out fuelratecontroller Throttle Ang. air/fuel ratio 🛦 Subsystem MAP that fuelratecontroller MAP Airflow calculation Throttle & Manifold Fuel Calculation Abb. engine Switchable gas dynamics 🗼 LOW Mode 🗼 RICH Mode Enjoy the new visionary experience in function development documentation... Sensor correction and Fault Redundancy ...its FUN!!! a control logic fuelratecontroller > ۹ 100.00% 🔍 Logger Section

If there is a proper PDF converter installed on your system, it is also possible to generate a portable document format by pressing the PDF – button.

Automated Function Documentation

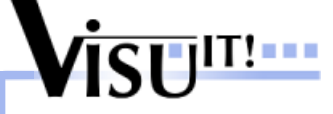

Link

Start

3

Set up

4

Doc

## **FunDoc – Getting Started**

Get further information

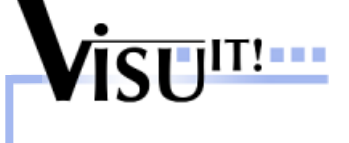

Automated Function Documentation

For detailed information about the FunDoc-Editor press the "FunDoc Online Help" – button.

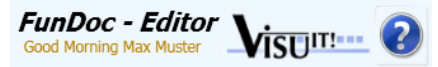

If you have any questions about the FunDoc-Editor, please fell free to get in touch with us!

#### Contact Visu-IT! Hotline:

Contact Tel.: +49 (0)941 / 49082 - 16 Tel.: +49 (0)9947 / 9040004 email: contact@visu-it.com email: hotline@visu-it.com

**Product page** Internet: http://www.visu-it.com/FunDoc